## OFTC BLACKBOARD ORIENTATION FOR STUDENTS COURSE Self-Enroll Instructions

- 1. Log in to **Blackboard** as you normally do.
- 2. Click the **Blackboard Orientation** link on the Organization Catalog module (see screenshot below).
- 3. Click the drop-down arrow beside the **OFTC Blackboard Orientation for Students** Organization ID.
- 4. Click Enroll.
- 5. Click Submit.

The course will then appear on the **Organization List** module and can be accessed from that location.

| Organization Catalog        |
|-----------------------------|
| Blackboard Orientation      |
| 🛅 Dual Enrollment Students  |
| Faculty Enrollments         |
| 🛅 Virtual Book Club         |
| Browse Organization Catalog |